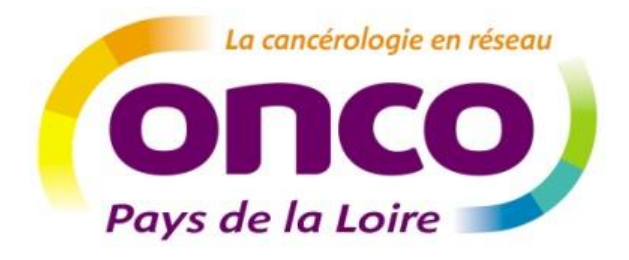

# Dossier Communicant de Cancérologie

Guide utilisateur : secrétaire médicale

Auteur : Réseau régional de cancérologie des Pays de la Loire ONCOPL

Date : Janvier 2020

Version : v2020.1

# Table des matières

| P  | réamb | ule1                                                                                        |
|----|-------|---------------------------------------------------------------------------------------------|
| 1. | Ob    | tenir ses codes d'accès au DCC2                                                             |
| 2. | Se    | connecter au DCC2                                                                           |
|    | 2.1.  | Connexion par identifiant/ mot de passe 2                                                   |
|    | 2.2.  | Connexion par carte CPS 3                                                                   |
|    | 2.3.  | Connexion par appel contextuel 5                                                            |
| 3. | Me    | enu et règles de base5                                                                      |
| 4  | Cré   | éer un dossier patient6                                                                     |
|    | 4.1.  | Renseigner la fiche patient (identité/adresse)8                                             |
|    | 4.2.  | Ajouter les professionnels de santé du patient8                                             |
|    | 4.3.  | Enregistrer l'information faite au patient9                                                 |
| 5. | Re    | chercher un patient et suivre ses dossiers10                                                |
|    | 5.1.  | Accéder à un dossier pour lequel vous ne disposez pas encore des droits d'accès 10          |
|    | 5.2.  | Rechercher et consulter un dossier patient pour lequel vous disposez des droits d'accès. 12 |
| 6  | Cré   | éer une fiche RCP et l'inscrire en RCP13                                                    |
|    | 6.1.  | Déclaration de la tumeur13                                                                  |
|    | 6.2.  | Création de la fiche RCP 16                                                                 |
|    | 6.3.  | Inscription de la fiche RCP en RCP16                                                        |
|    | 6.4.  | Modification de la fiche RCP avant passage en RCP 20                                        |
| 7. | Re    | chercher une réunion RCP21                                                                  |
| 8  | Gé    | rer ses préférences22                                                                       |
|    | 8.1.  | Définir la liste de vos RCP favorites                                                       |
|    | 8.2.  | Définir des modèles d'impression des fiches RCP24                                           |
| 9. | Ass   | sistance                                                                                    |

# **Préambule**

Ce guide est destiné aux utilisateurs du DCC. Il décrit les étapes pour visualiser le parcours de soins des patients et l'annuaire des RCP. Il est complémentaire d'une formation à l'usage de l'outil.

()

Les **droits d'accès au DCC d'une secrétaire médicale** dépendent des droits du ou des médecin(s) rattaché(s) à son profil utilisateur.

#### NB : Il existe deux types de fiches RCP :

- La fiche RCP générique
- Les fiches RCP par spécialité qui sont spécifiques à certaines localisations de cancer

Au sein des fiches par spécialité, vous trouverez des informations spécifiques à la localisation tumorale dans les champs « Diagnostic du cancer » et «Anapath et stade pathologique » mais également dans deux nouveaux champs créées pour ces fiches « Données liées à la pathologie » et « Analyse moléculaire et oncogénétique ».

Retrouvez les diaporamas présentant les fiches RCP par spécialité et leurs localisations tumorales sur le site internet ONCOPL : <u>http://www.oncopl.fr/</u>

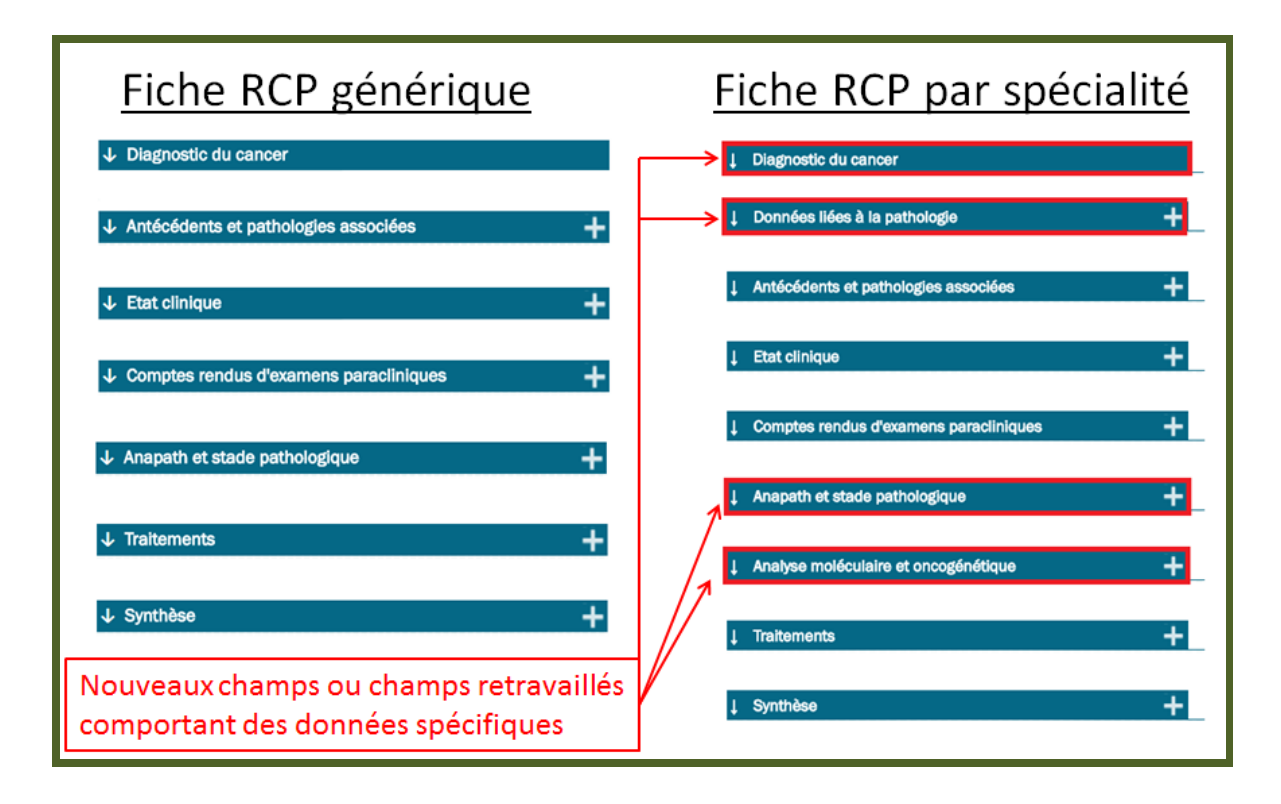

# 1. Obtenir ses codes d'accès au DCC

Pour obtenir vos codes d'accès au DCC ONCOPL, merci d'effectuer votre **demande en ligne** via la page d'accueil du DCC : <u>http://www.oncopl.fr/</u> > Onglet « **Accès au DCC »** 

| OncoPL                                                                                                    | Réseau Régional de Cancérologie des Pays de la Loire                                                                                                    |
|----------------------------------------------------------------------------------------------------|----------------------------------------------------------------------------------------------------|
| Dossier Communio                                                                                                    | cant de Cancérologie                                                                                                    |
|                                                                                                    |                                                                                                    |
| Authentification                                                                                                    |                                                                                                    |
| Nous vous rappelons que les professionnels de santé sont soumis au respect<br>médical. Conformément à la charte utilisateurs, vous vous engagez à ne cons | du secret professionnel ainsi qu'aux règles déontologiques relatives au secret<br>ulter que les dossiers concernant les patients que vous prenez en charge. |
| Connexion par nom et mot de passe                                                                                                    | Connexion par carte CPS                                                                                                    |
| Saisissez votre identifiant et votre mot de passe pour vous<br>connecter à l'application                                                                  |                                                                                                    |
| Identifiant                                                                                                    |                                                                                                    |
| Mot de Accès DCC                                                                                                    | MÉDECIN                                                                                                    |
| Mot de passe oublié ?                                                                                                    |                                                                                                    |
| ► Vous désirez modifier votre mot de passe                                                                                                    |                                                                                                    |
| Cliquez ici pour modifier votre mot de passe                                                                                                    |                                                                                                    |
|                                                                                                    |                                                                                                    |
|                                                                                                    |                                                                                                    |
| <b>V</b>                                                                                                    |                                                                                                    |
| Vous pouvez effectuer votre demande d'accès en ligne au Dossier Communica                                                                                 | ant de Cancérologie.                                                                                                    |
| Effectuer une demande                                                                                                    |                                                                                                    |

# 2. <u>Se connecter au DCC</u>

# 2.1. <u>Connexion par identifiant/ mot de passe</u>

- ➢ Se connecter au DCC via le site Internet ONCOPL : <u>http://www.oncopl.fr/</u>
   → Onglet « Accès au DCC »
- Saisir votre identifiant et votre mot de passe

| OncoPL                                                                                                    |
|----------------------------------------------------------------------------------------------------|
| Dossier                                                                                                    |
|                                                                                                    |
| Authentification                                                                                                    |
| Nous vous rappelons que les professionnels de santé sont soumis au respect du secret provous engagez à ne consulter que les dossiers concernant les patients que vous prenez en Connexion par nom et mot de passe |
| Saisissez votre identifiant et votre mot de passe pour vous connecter à l'application                                                                                                    |
| ► Vous désirez modifier votre mot de passe                                                                                                    |

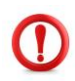

Lors de la 1<sup>ère</sup> connexion, vous êtes invité à personnaliser votre mot de passe. Le mot de passe doit contenir au moins 6 caractères alphanumériques dont au moins 2 chiffres.

| Modification du mot de passe                                                                                         |  |  |  |  |  |
|----------------------------------------------------------------------------------------------------|--|--|--|--|--|
| ▶ Le mot de passe doit être composé de 6 caractères alphanumériques au minimum dont au moins 2 caractères numériques |  |  |  |  |  |
| Identifiant :                                                                                                    |  |  |  |  |  |
| Mot de passe actuel :                                                                                                |  |  |  |  |  |
| Nouveau mot de passe :                                                                                               |  |  |  |  |  |
| Confirmez le nouveau mot de passe :                                                                                  |  |  |  |  |  |
| > Valider > Annuler                                                                                                  |  |  |  |  |  |
|                                                                                                    |  |  |  |  |  |

# 2.2. <u>Connexion par carte CPS</u>

Pour se connecter au DCC par carte CPS plusieurs navigateurs Internet peuvent être utilisés : IE, Edge, Firefox (version70) et chrome.

Le poste utilisateur doit aussi être correctement paramétré (cryptolib installée) : <u>https://esante.gouv.fr/services/espace-cps/telechargements-libres/cryptolib-cps-windows</u>

Concernant Firefox, il peut être nécessaire de procéder au paramétrage suivant : <u>https://integrateurs-cps.asipsante.fr/Installation-manuelle-PKCS11-Firefox</u>

#### Etape 1 : Ajouter une carte CPS pour se connecter au DCC

- 1. Introduire sa carte CPS dans le lecteur (obligatoirement avant d'appeler le DCC)
- 2. Se connecter au DCC ONCOPL <u>http://www.oncopl.fr/</u> → Onglet « Accès au DCC »
- 3. Si une carte CPS est présente, le code de la CPS est demandé : Si la carte n'a pas été ajoutée dans le DCC ou si le code est erroné, vous arrivez sur la page d'identification du DCC
- 4. Se connecter via identifiant/mot de passe

| OncoPL                                                                                |                        |  |  |  |  |
|---------------------------------------------------------------------------------------|------------------------|--|--|--|--|
|                                                                                       | Dossier                |  |  |  |  |
|                                                                                       |                        |  |  |  |  |
|                                                                                       |                        |  |  |  |  |
| Authentification                                                                      |                        |  |  |  |  |
|                                                                                       |                        |  |  |  |  |
| Nous vous rappelons que les professionnels de santé sont soumis                       | au respect du secret p |  |  |  |  |
| vous engagez a ne consulter que les dossiers concernant les patie                     | nts que vous prenez en |  |  |  |  |
| Connexion par nom et mot de passe                                                     |                        |  |  |  |  |
| Saisissez votre identifiant et votre mot de passe pour vous connecter à l'application |                        |  |  |  |  |
| Identifiant                                                                           |                        |  |  |  |  |
| Mot de passe Accès DCC                                                                |                        |  |  |  |  |
| Mot de passe oublié ?                                                                 |                        |  |  |  |  |
|                                                                                       |                        |  |  |  |  |
| Vous désirez modifier votre mot de passe                                              |                        |  |  |  |  |
| Cliquez ici pour modifier votre mot de passe                                          |                        |  |  |  |  |

- 5. Cliquez sur l'onglet « Mes préférences »
- 6. Puis cliquez sur « Gestion de ma carte CPS »

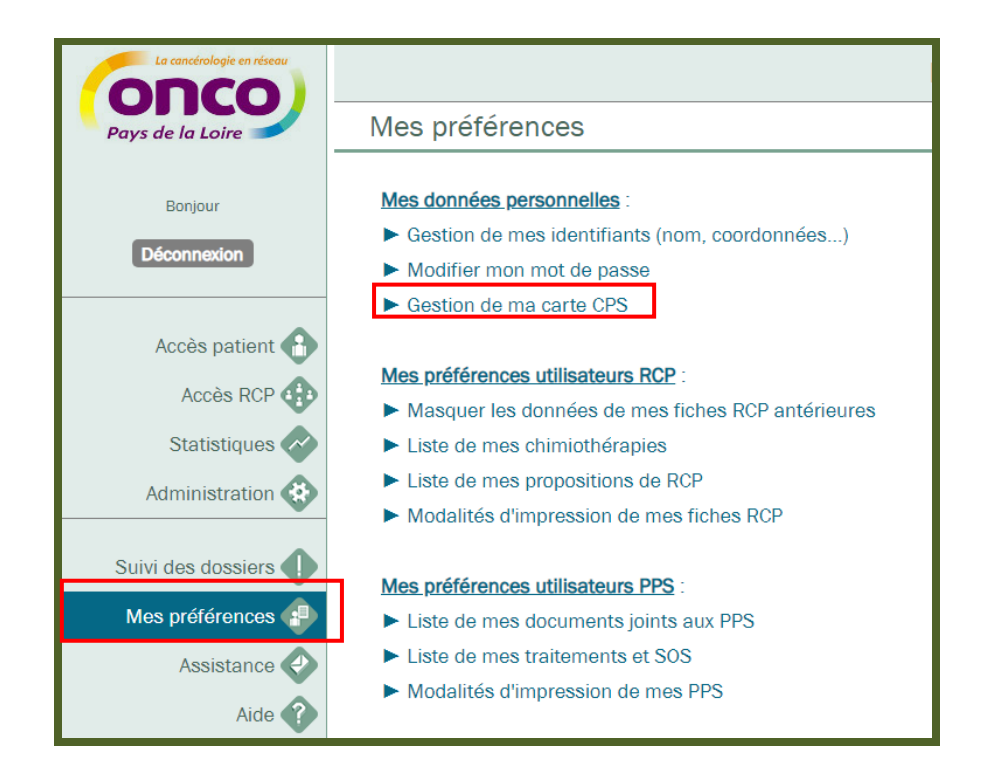

7. Cliquez sur « Ajouter une carte CPS »

| Précédente         |                                            | Dossier Communicant de Cancérologie |                       |
|--------------------|--------------------------------------------|-------------------------------------|-----------------------|
| Gestion de m       | es cartes CPS                              |                                     |                       |
| Liste des cart     | es CPS enregistrées                        |                                     | Ajouter une carte CPS |
| Aucune carte CPS e | onregistrée                                |                                     |                       |
|                    |                                            | $\bigcup$                           | _                     |
|                    | Attention                                  | ו                                   |                       |
|                    | <mark>Succès</mark><br>La carte CPS a bier | n été enregistrée                   |                       |

#### Etape 2 : Se connecter au DCC par carte CPS

- 1. Introduire sa carte CPS dans le lecteur (obligatoirement avant d'appeler le DCC)
- 2. Se connecter au DCC ONCOPL : <u>https://portail.mediware.fr/Apps/WebObjects/OncoPL.woa</u>
- 3. Si une carte CPS est présente, le code de la CPS est demandé
- 4. Si le code est correct et qu'elle est associée à un compte, vous arrivez directement sur la page DCC sans passer par la page d'identification

#### 2.3. **Connexion par appel contextuel**

Pour vous connecter au DCC via un appel contextuel merci de vous rapprocher de votre 3C. **<u>NB</u>**: tous les établissements ne disposent pas d'un appel contextuel.

# 3. Menu et règles de base

La composition du menu peut différer en fonction des droits liés à votre compte utilisateur :

| Menu             | Signification                                                                                              |
|------------------|----------------------------------------------------------------------------------------------------|
| Déconnexion      | Permet de fermer sa session                                                                                |
| Accès patient    | Permet de rechercher les dossiers patients                                                                 |
| Accès RCP        | Permet de rechercher les prochaines dates de RCP                                                           |
| Statistiques RCP | Permet d'accéder aux statistiques de sa RCP                                                                |
| Préférences      | Paramétrage du compte utilisateur                                                                          |
| Assistance       | Permet de contacter l'administrateur du DCC                                                                |
| Aide             | Permet d'accéder à différents documents                                                                    |
|                  |                                                                                                    |
|                  |                                                                                                    |
|                  |                                                                                                    |
|                  | Menu<br>Déconnexion<br>Accès patient<br>Accès RCP<br>Statistiques RCP<br>Préférences<br>Assistance<br>Aide |

Les boutons

Aide (

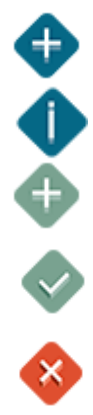

Le sigle + permet d'ajouter des données

Les informations affichées suite à une requête sont précédées d'un i

Bouton d'ajout de données : permet d'ajouter autant de données que nécessaire

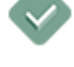

Bouton de suppression : permet de supprimer les données

Bouton de validation : permet d'enregistrer les modifications

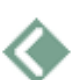

Bouton revenir à la page précédente (NB : Toujours utiliser ce bouton pour revenir à la page précédente. Ne surtout pas utiliser le bouton précédent de votre navigateur Internet)

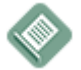

Bouton de visualisation et d'impression

### Les onglets

Ils définissent des rubriques dont le contenu peut être masqué ou affiché, selon le sens de la flèche :

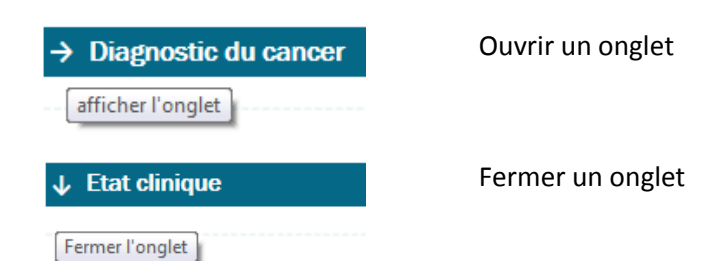

# 4. Créer un dossier patient

Pour créer un nouveau dossier ou rechercher un dossier créé par un autre professionnel :

> Saisir les champs NOM / PRENOM / DDN / SEXE et cliquer sur rechercher.

| <ul> <li>Cliquer sur</li> </ul>   | Patient non trouvé : Elargir la rech<br>à l'ensemble du Recherche élargie                                 | erche                                  |                                                            |
|-----------------------------------|----------------------------------------------------------------------------------------------------|----------------------------------------|------------------------------------------------------------|
| Nom<br>Prén<br>Date               | i usuel x i<br>nom y s<br>e de naissance 18/04/2018 i                                                     | Nom de naissance Sexe Masculin IPP DCC | K                                                          |
| Rec<br>Thê<br>Vill<br>3C<br>RCI   | cherche par RCP<br>ème ?. Non spécifié<br>le ?. Non spécifié<br>Créférent ?. Non spécifié<br>CP du mai au | >                                      |                                                            |
| Rect                              | hercher dans ma liste de patients                                                                         | Patie<br>à l'er                        | ent non trouvé : Elargír la recherche<br>nsemble du réseau |
| Aucun patient ne correspond à ces | critères !                                                                                                |                                        |                                                            |

Cliquer sur Je prends en charge le patient et

| Précédente                                                                                                    | Dossier Communio                                                                                                    | cant de Cancérologie                                                                                                    |
|----------------------------------------------------------------------------------------------------|----------------------------------------------------------------------------------------------------|----------------------------------------------------------------------------------------------------|
| FICHE PATIENT                                                                                                    |                                                                                                    |                                                                                                    |
| Nom usuel<br>Nom de naissance*<br>Prénom*<br>Date de naissance*<br>Sexe*<br>Je participe à la prise<br>Rechercher dans l'ense | PAPILLON       i         URSULE       i         01/01/1998       iiii         Masculin       ▼         e en charge du patient*       ✓         emble du réseau       ✓ | <ul> <li>Pour créer un patient :</li> <li>Il est nécessaire de saisir l'ensemble des informations :<br/>nom usuel, prénom, date de naissance et sexe.<br/>Le nom de naissance doit être également saisi.<br/>Instruction DGOS/MSIOS no 2013-281 du 7 juin 2013<br/>relative<br/>à l'utilisation du nom de famille (ou nom de naissance)<br/>pour l'identification des patients dans les systèmes<br/>d'information des structures de soins.</li> <li>Vous devez prendre en charge ce patient<br/>Une recherche d'antériorité sera effectuée sur l'ensemble du<br/>réseau</li> <li>Cette recherche est tracée</li> </ul> |

 Si le dossier patient n'a pas encore été créé dans le DCC, cliquer à droite sur Patient non trouvé : Créer ce patient

Si le dossier patient a déjà été créé dans le DCC, cliquer sur son nom dans la liste des patients correspondants (cf. paragraphe 5.1)

| Données adminis                                                                                                    | stratives                                                                         |   |                                                                                                    |                                       |
|----------------------------------------------------------------------------------------------------|-----------------------------------------------------------------------------------|---|----------------------------------------------------------------------------------------------------|---------------------------------------|
| FICHE PATIENT                                                                                                    |                                                                                   |   |                                                                                                    |                                       |
| Nom usuel*<br>Nom de naissance<br>Prénom*<br>Date de naissance*<br>Sexe*<br>Je prends en charge le<br>> Rechercher dans l'ense | PAPILLON<br>URSULE<br>01/01/1998 �<br>Masculin ♥<br>patient* ☑<br>emble du réseau | 0 | <ul> <li>Pour créer un patient :</li> <li>Il est nécessaire de saisir l'ensemble des informations :<br/>nom usuel, prénom, date de naissance et sexe.<br/>Le nom de naissance doit être également saisi.<br/>Instruction DGOS/MSIOS no 2013-281 du 7 juin 2013 relative<br/>à l'utilisation du nom de famille (ou nom de naissance)<br/>pour l'identification des patients dans les systèmes<br/>d'information des structures de soins.</li> <li>Vous devez prendre en charge ce patient<br/>Une recherche d'antériorité sera effectuée sur l'ensemble du réseau<br/>Cette recherche est tracée</li> </ul> |                                       |
| Liste des patients<br>Aucun patient ne corresp                                                                                 | correspondants<br>bond à ces critères !                                           |   |                                                                                                    | Patient non trouvé : Créer ce patient |

Sélectionnez les groupes ou utilisateurs pouvant accéder au dossier du patient que vous souhaitez créer

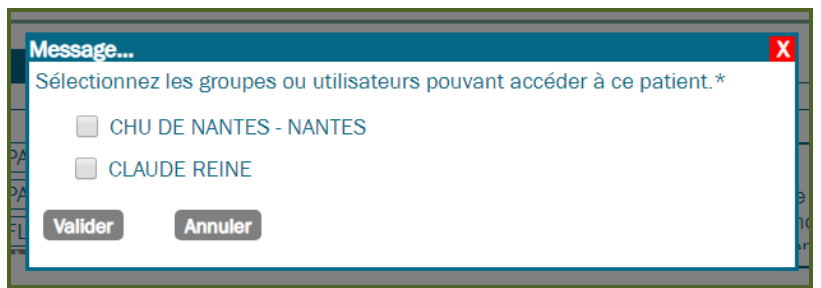

Dans le cas d'un patient non trouvé, vous devez tout d'abord créer le dossier patient (fiche administrative). Une fois le dossier patient créé, n'oubliez pas de valider en cliquant sur

| Précédente            | Dossier Communicant de Cancérologie        |   |
|-----------------------|--------------------------------------------|---|
| Mme PAQUERET          | TE FLEUR née le 21/03/1965 : <b>54 ans</b> | - |
| FICHE PATIENT         |                                            | A |
| IPP DCC : 10000085149 | 93                                         |   |
| Identification        |                                            |   |
| Nom usuel             | PAQUERETTE i                               |   |
| Nom de naissance*     | PAQUERETTE i                               |   |
| Prénom*               | FLEUR i                                    |   |
| Date de naissance*    | 21/03/1965                                 |   |
| Sexe*                 | Féminin •                                  |   |

# 4.1. <u>Renseigner la fiche patient (identité/adresse)</u>

Afin de limiter au maximum les erreurs liées à l'identitovigilance, pensez à renseigner le nom de naissance et le nom usuel ainsi que l'adresse du patient. Les champs suivis d'un \* sont obligatoires.

| Précédente                                   | Dossier Communicant de Cancérologie | 9 |  |  |  |  |  |
|----------------------------------------------|-------------------------------------|---|--|--|--|--|--|
| M. PAPILLON URSULE né le 01/01/1998 : 22 ans |                                     |   |  |  |  |  |  |
| FICHE PATIENT                                |                                     |   |  |  |  |  |  |
| IPP DCC : 100000849582                       |                                     |   |  |  |  |  |  |
| Identification                               |                                     | _ |  |  |  |  |  |
| Nom usuel                                    | PAPILLON i                          |   |  |  |  |  |  |
| Nom de naissance*                            | PAPILLON i                          |   |  |  |  |  |  |
| Prénom*                                      | URSULE i                            |   |  |  |  |  |  |
| Date de naissance*                           | 01/01/1998                          |   |  |  |  |  |  |
| Sexe*                                        | Masculin •                          |   |  |  |  |  |  |
| Commune de naissance                         | Q                                   |   |  |  |  |  |  |
| Pays de naissance                            | Q                                   |   |  |  |  |  |  |
| Situation familiale                          | ▼                                   |   |  |  |  |  |  |
| Adresse                                      |                                     |   |  |  |  |  |  |
| Rue                                          |                                     |   |  |  |  |  |  |
| Ruo (Suito)                                  |                                     |   |  |  |  |  |  |
| Ville                                        |                                     |   |  |  |  |  |  |
| Pays                                         |                                     |   |  |  |  |  |  |

#### 4.2. Ajouter les professionnels de santé du patient

Dans l'onglet « **Professionnels de santé du patient** », cliquer sur « Ajouter un professionnel de santé » afin que les professionnels impliqués dans le parcours de soins du patient (médecin traitant, spécialistes...) soient destinataires des documents du DCC (CR RCP, PPS..).

| PROFESSIONNELS DE SANTE DU PATIENT             |                                   |
|------------------------------------------------|-----------------------------------|
| Liste des professionnels de santé du patient   | Ajouter un professionnel de santé |
| Médecin traitant : Non renseigné 죳             |                                   |
| Le patient n'a pas déclaré de médecin traitant |                                   |

Rechercher le médecin que vous souhaitez ajouter. Cliquer sur son nom afin de valider votre choix

La recherche d'un professionnel de santé est d'abord effectuée dans l'annuaire du DCC. Si le professionnel recherché n'est pas répertorié, il est possible de cliquer sur

Professionnel non trouvé : élargir la recherche dans l'annuaire national

- Si le professionnel est inscrit dans l'annuaire national : il est possible d'importer ce professionnel dans l'annuaire du DCC uniquement si le code RPPS ou ADELI n'est pas déjà connu du DCC
- Si le professionnel n'est pas inscrit dans l'annuaire national : merci de contacter ONCOPL via l'assistance du DCC

| Nom                                       |           | Prénom                            |                                 |
|-------------------------------------------|-----------|-----------------------------------|---------------------------------|
| Profession                                | Ŧ         | RPPS / ADELI                      |                                 |
| En activité Oui 🔹                         |           |                                   |                                 |
| Rechercher                                |           |                                   |                                 |
| Liste des professionnels de santé trouvés | Professio | nnel non trouvé : élargir la recl | nerche dans l'annuaire national |

Sélectionner ensuite le « type » afin de préciser s'il s'agit du Médecin traitant du patient ou d'un médecin spécialiste

Si le patient n'a pas déclaré de médecin traitant, vous pouvez cocher la case correspondante.

| ↓ PROFESSIONNELS DE SANTE I | DU PATIENT                                                                                                    |                                               |                                   |
|-----------------------------|----------------------------------------------------------------------------------------------------|-----------------------------------------------|-----------------------------------|
| Liste des professionnels    | de santé du patient                                                                                                    |                                               | Ajouter un professionnel de santé |
| Médecin traitant MEDECINT   | EST Doc                                                                                                    |                                               |                                   |
| Nom                         | ent n'a pas declare de la construcción de la construcción de la constr | Savoir-faire                                  | Туре                              |
| DOCCHIR CHIRURGIEN          | Médecin                                                                                                    | Médecin - Chirurgie<br>viscérale et digestive | Médecin spécialiste 🔹             |
| MEDECINTEST Doc             | Médecin                                                                                                    | Médecine générale                             | Médecin traitant 🔹 🐼              |
|                             |                                                                                                    |                                               |                                   |

Vous pouvez supprimer un médecin de la liste en cliquant sur 💜

Vous pouvez visualiser l'historique des médecins traitants grâce au bouton 🔨

#### 4.3. Enregistrer l'information faite au patient

> Dans l'onglet « Information au patient », cliquer sur « Ajouter une information »

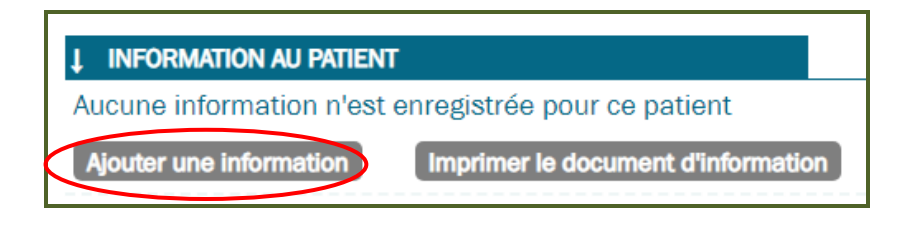

# 5. Rechercher un patient et suivre ses dossiers

# 5.1. Accéder à un dossier pour lequel vous ne disposez pas encore des droits d'accès

| Saisir NOM / PRENOM                                                                                                    | / DDN / SEXE et                                                                                                    | cliquer sur                         | echercher          | dans ma liste de patients |
|----------------------------------------------------------------------------------------------------|----------------------------------------------------------------------------------------------------|-------------------------------------|--------------------|---------------------------|
| Recherche - Création Patient                                                                                                  |                                                                                                    |                                     |                    |                           |
| Nom usuel<br>Prénom<br>Date de naissa<br>-Recherche pa<br>Thème<br>Ville<br>3C Référent<br>RCP du<br><b>&gt; Rechercher o</b> | PAPILLON<br>URSULE<br>Innce 01/01/1998<br>rr RCP<br>?, Non spécifié<br>?, Non spécifié<br>?, Non spécifié<br>@ au<br>ans ma liste de patients | Nom de naissance<br>Sexe<br>IPP DCC | Masculin<br>V<br>V |                           |

Dans la liste des patients trouvés : « aucun patient ne correspond à ces critères »

| Cliquer sur                | à l'ensemble du réseau                                                                                                    | ne                                     |                                                             |
|----------------------------|----------------------------------------------------------------------------------------------------|----------------------------------------|-------------------------------------------------------------|
| No<br>Pré<br>Da            | om usuel x<br>énom y<br>ate de naissance 18/04/2018 m                                                                                      | Nom de naissance Sexe Masculin IPP DCC | Y                                                           |
| ⊂R<br>T<br>V<br>3<br>R     | Recherche par RCP       Thème       ?, Non spécifié       Ville       ?, Non spécifié       30 Référent       ?, Non spécifié       RCP du |                                        |                                                             |
| Liste des patients trouvés | techercher dans ma liste de patients                                                                                                    | Pati                                   | ent non trouvé : Elargir la recherche<br>insemble du réseau |

- Cocher la case
- Cliquer sur > Rechercher dans l'ensemble du réseau

| Précédente                                                                                                    | Dossier Communicant de Cancérologie                                        |                                                                                                    |  |  |
|----------------------------------------------------------------------------------------------------|----------------------------------------------------------------------------|----------------------------------------------------------------------------------------------------|--|--|
| FICHE PATIENT                                                                                                    |                                                                            |                                                                                                    |  |  |
| Nom usuel<br>Nom de naissance*<br>Prénom*<br>Date de naissance*<br>Sexe*<br>Je participe à la prise<br>Rechercher dans l'ense | PAPILLON URSULE 01/01/1998 Masculin e en charge du patient* mble du réseau | <ul> <li>i Pour créer un patient :</li> <li>i Il est nécessaire de saisir l'ensemble des informations nom usuel, prénom, date de naissance et sexe.<br/>Le nom de naissance doit être également saisi.<br/>Instruction DGOS/MSIOS no 2013-281 du 7 juin 2013 relative<br/>à l'utilisation du nom de famille (ou nom de naissance) pour l'identification des patients dans les systèmes d'information des structures de soins.</li> <li>Vous devez prendre en charge ce patient<br/>Une recherche d'antériorité sera effectuée sur l'ensemble réseau</li> </ul> |  |  |

Si le dossier patient a déjà été créé dans le DCC, cliquer sur son nom dans la liste des patients correspondants pour ouvrir son dossier

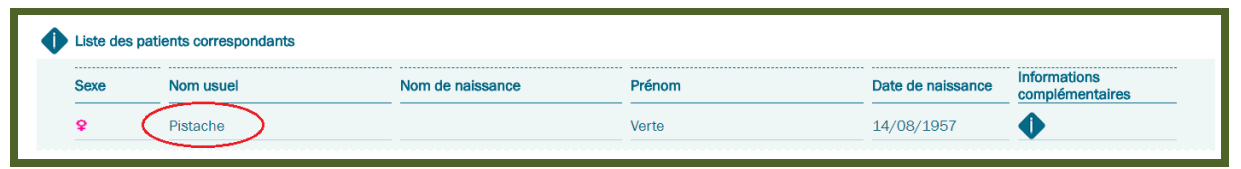

> Afin de disposer des droits d'accès au dossier du patient, cocher la case devant votre nom et

votre établissement (si vous êtes rattaché à un établissement), puis cliquer sur 🔍

| Dreite dieseès                                                                                                    |                                                                                                    |
|----------------------------------------------------------------------------------------------------|----------------------------------------------------------------------------------------------------|
| Droits d'acces                                                                                                    |                                                                                                    |
| Attention : Vous ne disposez actuellement pas de                                                                                                    | es droits nécessaires pour prendre en charge ce patient!                                                                                                    |
| Rappel : Il est nécessaire de recueillir le consentement<br>Le système enregistre tous les accès.<br>Le patient doit être informé de ses droits : Il p                                                                                                    | t du patient pour accéder à son dossier.<br>peut limiter l'accès à son dossier aux médecins de son choix.                                                                                                    |
| Donner les droits d'accès aux groupes ou utilisateurs su                                                                                                    | uivants :                                                                                                    |
| Nom établissement                                                                                                    |                                                                                                    |
|                                                                                                    | Ajouter une nouvelle fiche RCP pour cette tumeur                                                                                                    |
| <ul> <li>Ajouter une nouvelle fiche RCP</li> <li>Visualiser les fiches RCP verrouil</li> </ul>                                                                                                    | Ajouter une nouvelle fiche RCP pour cette tumeur                                                                                                    |
| <ul> <li>Ajouter une nouvelle fiche RCP</li> <li>Visualiser les fiches RCP verrouil</li> <li>OncoPL</li> <li>Préducte</li> </ul>                                                                                                    | Ajouter une nouvelle fiche RCP pour cette tumeur<br>RCP du 08/10/2014<br>Dossier Communicant de Cancérologie                                                                                                    |
| Ajouter une nouvelle fiche RCP Visualiser les fiches RCP verrouil OncoPL Précédente Mme. TEST JEANNE : 56 ans (12/01/1959)                                                                                                    | Ajouter une nouvelle fiche RCP pour cette tumeur<br>llées RCP du 08/10/2014<br>Dossier Communicant de Cancérologie                                                                                                    |
|                                                                                                    | Ajouter une nouvelle fiche RCP pour cette tumeur                                                                                                    |
| <ul> <li>Ajouter une nouvelle fiche RCP</li> <li>Visualiser les fiches RCP verrouil</li> <li>OncoPL</li> <li>Précédente</li> <li>Mme. TEST JEANNE : 56 ans (12/01/1959) </li> <li>Liste des dossiers RCP du patient (Cliquez sur une ligne pour accéde<br/>Tumeur (10/10/2014) : Tumeur maligne de la partie centrale du sei</li> </ul>                                                                                                    | Ajouter une nouvelle fiche RCP pour cette tumeur                                                                                                    |
| <ul> <li>Ajouter une nouvelle fiche RCP</li> <li>Visualiser les fiches RCP verrouil</li> <li>OncoPL</li> <li>Précédente</li> <li>Mme. TEST JEANNE : 56 ans (12/01/1959)</li> <li>Liste des dossiers RCP du patient (Cliquez sur une ligne pour accéde</li> <li>Tumeur (10/10/2014) : Tumeur maligne de la partie centrale du sei</li> <li>RCP du 08/10/2014 Digestif-3C Vendée(LA ROCHE SUR YON</li> </ul>                                                                                                    | Ajouter une nouvelle fiche RCP pour cette tumeur                                                                                                    |
| <ul> <li>Ajouter une nouvelle fiche RCP</li> <li>Visualiser les fiches RCP verrouil</li> <li>OncoPL</li> <li>Précédente</li> <li>Mme. TEST JEANNE : 56 ans (12/01/1959)</li> <li>Liste des dossiers RCP du patient (Cliquez sur une ligne pour accédu</li> <li>Liste des dossiers RCP du patient (Cliquez sur une ligne pour accédu</li> <li>Tumeur (10/10/2014) : Tumeur maligne de la partie centrale du sei</li> <li>RCP du 08/10/2014 Digestif-3C Vendée(LA ROCHE SUR YON</li> <li>Dossier non planifié à une RCP</li> </ul>                                                                                                    | Ajouter une nouvelle fiche RCP pour cette tumeur                                                                                                    |
| <ul> <li>Ajouter une nouvelle fiche RCP</li> <li>Visualiser les fiches RCP verrouil</li> <li>OncoPL</li> <li>Précédente</li> <li>Mme. TEST JEANNE : 56 ans (12/01/1959)</li> <li>Liste des dossiers RCP du patient (Cliquez sur une ligne pour accéde</li> <li>Tumeur (10/10/2014) : Tumeur maligne de la partie centrale du sei</li> <li>MCP du 08/10/2014 Digestif-3C Vendée(LA ROCHE SUR YON</li> <li>Dossier non planifié à une RCP</li> <li>Tumeur (01/10/2014) : Tumeur maligne de bronche ou du pournon,</li> </ul>                                                                                                    | Ajouter une nouvelle fiche RCP pour cette tumeur<br>Nées RCP du 08/10/2014<br>Dossier Communicant de Cancérologie<br>er au dossier) Entrer une nouvelle tumeur<br>in <u>*</u>                                                    |
| <ul> <li>Ajouter une nouvelle fiche RCP</li> <li>Visualiser les fiches RCP verrouil</li> <li>OncoPL</li> <li>Précédente</li> <li>Mme. TEST JEANNE : 56 ans (12/01/1959)</li> <li>Liste des dossiers RCP du patient (Cliquez sur une ligne pour accéde</li> <li>Liste des dossiers RCP du patient (Cliquez sur une ligne pour accéde</li> <li>Tumeur (10/10/2014) : Tumeur maligne de la partie centrale du sei</li> <li>QRCP du 08/10/2014 Digestif-3C Vendée(LA ROCHE SUR YON</li> <li>Dossier non planifié à une RCP</li> <li>Tumeur (01/10/2014) : Tumeur maligne de bronche ou du pournon,</li> <li>QRCP du 10/10/2014 Pneumologie-3C Vendée(LA ROCHE SUF</li> </ul> | Ajouter une nouvelle fiche RCP pour cette tumeur<br>Nées RCP du 08/10/2014<br>Dossier Communicant de Cancérologie<br>Ler au dossier) Entrer une nouvelle tumeur<br>in King<br>()<br>Sams précisior Kangaran (Kangaran)<br>R YON) |
| <ul> <li>➢ Ajouter une nouvelle fiche RCP</li> <li>➢ Visualiser les fiches RCP verrouil</li> <li>OncoPL</li> <li>Précédente     </li> <li>Mme. TEST JEANNE : 56 ans (12/01/1959)</li></ul>                                                                                                    | Ajouter une nouvelle fiche RCP pour cette tumeur                                                                                                    |

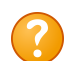

Chaque dossier passe par les étapes suivantes :

- 1. A la création et tant qu'il n'est pas programmé, le dossier est vert et « non planifié ». Les données de la fiche RCP restent modifiables.
- 2. Lorsqu'il est programmé, le dossier est vert et le libellé mentionne le lieu et la date de la RCP. La fiche RCP reste modifiable par l'utilisateur et son 3C jusqu'à la RCP. La date est également modifiable (reporter ou supprimer le passage en RCP. Dans ce cas les données de la fiche RCP sont conservées).
- 3. Lorsqu'il a été présenté en RCP, le dossier est rouge et verrouillé, il n'est plus modifiable.

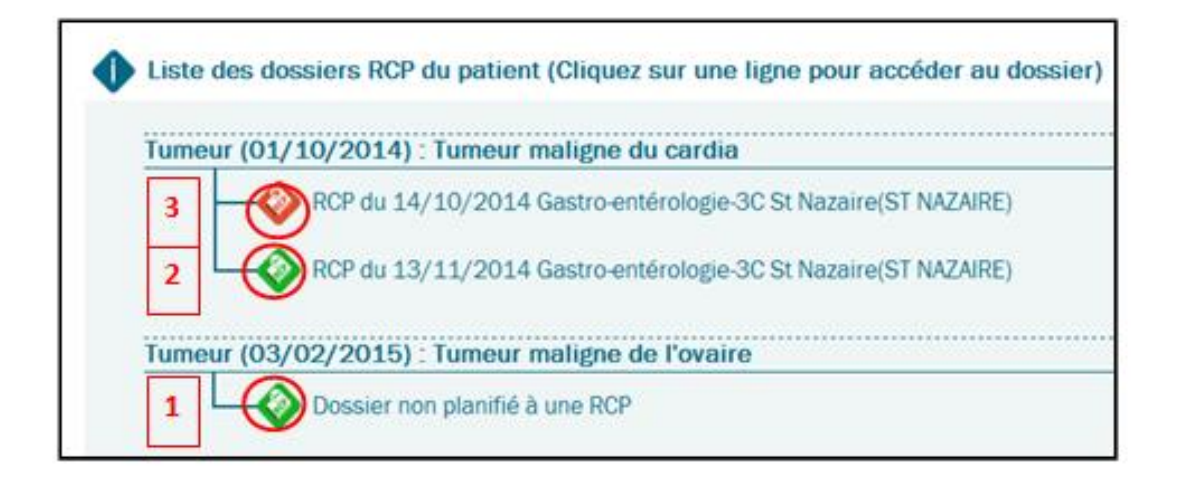

#### Rechercher et consulter un dossier patient pour lequel vous disposez des droits 5.2. d'accès

Saisir le nom et prénom du patient. Cliquer sur
Rechercher dans ma liste de patients

> Une liste apparait, il vous est alors possible d'accéder à son dossier en cliquant sur son nom d'usage

| Recherche - Créati                                                                                              | on Patient                                          |                         |                                                    |                                                                                               |
|----------------------------------------------------------------------------------------------------|-----------------------------------------------------|-------------------------|----------------------------------------------------|-----------------------------------------------------------------------------------------------|
| Nom usuel<br>Prénom<br>Date de naissa<br>Recherche pa<br>Thème<br>Ville du 3C<br>3C Référent<br>RCP du          | nce<br>r RCP                                        | Nom d<br>Sexe<br>IPP DC | le naissance                                       | v<br>v<br>v                                                                                   |
| Rechercher dar         Iste des patients tro         Sexe       Nom usu         and       A         and       A | s ma liste de patients<br>puvés<br>el Nom<br>A<br>A | de naissance            | Patient non t<br>à l'ensemble<br>Prénom<br>A<br>St | rouvé : Elargir la recherche<br>du réseau<br>Date de<br>naissance<br>01/01/2000<br>18/01/1986 |

La **recherche peut être affinée par RCP** et **par date de passage en RCP**. Cela permet d'afficher une liste de dossiers par RCP ou par date (sur une période donnée).

| Nom usuel     |                          |          | Nom de naissance |              |    |
|---------------|--------------------------|----------|------------------|--------------|----|
| Prénom        |                          |          | Sexe             | ✓            |    |
| Date de naiss | ance                     | <b>m</b> | IPP DCC          |              |    |
| Recherche p   | ar RCP                   |          |                  |              | 25 |
| Thème         | ?, Non spécifié          |          |                  | ~            |    |
| Ville         | ?, Non spécifié          |          |                  | $\checkmark$ |    |
| 3C Référent   | ?, Non spécifié          |          |                  | $\checkmark$ |    |
| RCP du        |                          | au       |                  |              |    |
| Rechercher da | ans ma liste de patients |          |                  |              |    |

# 6. Créer une fiche RCP et l'inscrire en RCP

# 6.1. <u>Déclaration de la tumeur</u>

> A partir du dossier d'un patient, cliquer sur « Entrer une nouvelle tumeur »

| Précédente         | Dossier Communicant de Cancérolo                                               | gie                        |
|--------------------|--------------------------------------------------------------------------------|----------------------------|
| M. BOLET CEPE r    | né le 23/03/1964 : <b>55 ans </b>                                              |                            |
| Liste des dossiers | RCP du patient (Cliquez sur une ligne pour accéder au dossier)<br>ce patient ! | Entrer une nouvelle tumeur |

Sélectionner la localisation et la CIM 10 de la maladie. Cliquer sur le « + » pour voir la liste des sous- localisations

| Précédente                                                                                                    | D                                                                                                    | ossier Communicant de Cancérologie                                                                                                    |  |
|----------------------------------------------------------------------------------------------------|----------------------------------------------------------------------------------------------------|----------------------------------------------------------------------------------------------------|--|
| M. PAPILLON URSULE né le 01/                                                                                                    | 01/1998 : <b>20</b>                                                                                                    | ans                                                                                                    |  |
| ↓ DONNEES DE LA TUMEUR                                                                                                    |                                                                                                    | Attention : Ne localisez pas ici de métastase.                                                                                                    |  |
| <b>~</b>                                                                                                    | -                                                                                                    | Dictionnaire des localisations*                                                                                                    |  |
| Recherche par c                                                                                                    | hapitre CIM10                                                                                                    | Recherche par mot clés                                                                                                    |  |
| Cancers Tumeur in situ/bénigne     DERMATOLOGIE     DIGESTIF     ENDOCRINOLOGIE     GANGLIONS     GYNECOLOGIE     HEMATOLOGIE     HEMATOLOGIE     NAL DEFINIE     NEUROLOGIE     OPHTALMOLOGIE     ORL     OS,TISSUS MOUS     PEDIATRIQUE     PRIMITIF INCONNU     PRIMITIF MULTIPLE SYNCHRONE     SEIN     FTHORACIQUE | Code           C509           C501           C502           C503           C504           C505           C506           C508 | Libelle         Tumeur maligne du sein, sans précision         Tumeur maligne du mamelon et de l'aréole         Tumeur maligne du partie centrale du sein         Tumeur maligne du quadrant supéro-interne du sein         Tumeur maligne du quadrant inféro-interne du sein         Tumeur maligne du quadrant supéro-externe du sein         Tumeur maligne du quadrant supéro-externe du sein         Tumeur maligne du quadrant inféro-externe du sein         Tumeur maligne du prolongement axillaire du sein         Tumeur maligne à localisations contigués du sein |  |

Vous pouvez également faire une recherche par mot clé, en cliquant sur l'onglet « Recherche par mot clés »

| Précédente                                                         | Dossier Communic                                    | ant de Cancérologie                                                                     | <b>\$</b> |
|--------------------------------------------------------------------|-----------------------------------------------------|-----------------------------------------------------------------------------------------|-----------|
| M. PAPILLON URSULE né le 01/01/19                                  | 998 : <b>20 ans</b>                                 |                                                                                         |           |
| ↓ DONNEES DE LA TUMEUR                                             |                                                     |                                                                                         |           |
|                                                                    | Attention : Ne localisez<br>Ne rentrez que la local | pas ici de métastase.<br>sation de la tumeur primitive                                  |           |
| ~                                                                  | Dictionnaire de                                     | s localisations*                                                                        |           |
| Recherche par chapitre                                             | CIM10                                               | Recherche par mot clés                                                                  |           |
| Cancers     O Tumeur in situ/bénigne Code Libelle vater Rechercher | La recherche est réalisée dans les libe             | illés et les codes des localisations, des sous-localisations et des éléments terminaux. |           |

- > Remplir les champs complémentaires (date de diagnostic, histoire de la maladie...)
- > Valider en cliquant sur 💎

| ↓ DONNEES DE LA TUMEUR      |                                       |                                                                         |        |
|-----------------------------|---------------------------------------|-------------------------------------------------------------------------|--------|
|                             | Attention : Ne lo<br>Ne rentrez que l | calisez pas ici de métastase.<br>la localisation de la tumeur primitive |        |
| Localisation*               | ^                                     | Dictionnaire des localisations                                          |        |
|                             | Tumeur maligne de                     | l'amygdale, sans précision                                              |        |
| Tumeur neuroendocrine       | O0ui ONon                             | ● Non spécifié                                                          |        |
| Coté                        |                                       | $\checkmark$                                                            |        |
| Date du diagnostic*         |                                       | <b>m</b>                                                                |        |
| Circonstance de découverte  |                                       | <b>~</b>                                                                |        |
| Histoire de la maladie      |                                       |                                                                         | ~      |
|                             |                                       |                                                                         |        |
|                             |                                       |                                                                         | $\sim$ |
|                             |                                       |                                                                         |        |
| ↓ DONNEES DU STADE CLINIQUE |                                       |                                                                         |        |
| Stade clinique TNM - Ver    | sion 7                                |                                                                         |        |
| Stade clinique T ? 🗸        | N ? ♥ M ?                             | Y                                                                       |        |
| Commentaire                 |                                       | ^                                                                       |        |
|                             |                                       |                                                                         |        |
|                             |                                       | ¥                                                                       |        |

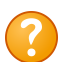

Champ « **Tumeur neuroendocrine** » : si la case « **Oui** » est cochée cela génère la **fiche RCP spécifique TNE**. Un nouveau champ s'ouvre après « Histoire de la maladie »

| DONNEES DE LA TUMEUR                                        |                                                                                                    |  |  |  |
|-------------------------------------------------------------|----------------------------------------------------------------------------------------------------|--|--|--|
| •                                                           | Attention : Ne localisez pas ici de métastase.<br>Ne rentrez que la localisation de la tumeur primitive |  |  |  |
| Dictionnaire des localisations*                             |                                                                                                    |  |  |  |
| Tumeur maligne de l'amygdale, sans                          | précision                                                                                               |  |  |  |
| Tumeur neuroendocrine 🔹 Ou                                  | ui 🔍 Non 🔍 Non spécifié                                                                                 |  |  |  |
| Coté                                                        | v                                                                                                    |  |  |  |
| Date du diagnostic*                                         |                                                                                                    |  |  |  |
| de découverte                                               | T                                                                                                    |  |  |  |
| Histoire de la maladie                                      |                                                                                                    |  |  |  |
|                                                             |                                                                                                    |  |  |  |
| DONNEES SPECIFIQUES TUMEURS NEU  Syndromo do prédisposition | ROENDOCRINES                                                                                            |  |  |  |
| Syndrome fonctionnel Oui                                    | Non Non spécifié                                                                                        |  |  |  |

> Afin de créer un dossier RCP (fiche RCP), vous avez 3 possibilités :

| Souhaitez-vous créer un dossier RCP ?<br>Créer et inscrire une fiche RCP Joindre une | Tiche RCP externe Créer le dossier ultérieure | ement |
|--------------------------------------------------------------------------------------|-----------------------------------------------|-------|
| La fonction Créer et inscrire une fiche RCF<br>immédiatement.                        | permet de saisir et d'inscrire la fich        | e RCP |

 Créer le dossier ultérieurement
 permet de clore le processus administratif et de saisir ultérieurement la fiche RCP

 Ajouter une nouvelle fiche RCP pour cette tumeur
 Ajouter une nouvelle fiche RCP pour cette tumeur

La fonction Joindre une fiche RCP externe permet de créer une fiche RCP pour une RCP non gérée dans le système (RCP nationale...)

### 6.2. Création de la fiche RCP

Saisir la fiche RCP en cliquant sur « + » pour chacun des onglets

| Précédente                       | En création  Planifié  Validé  Verrouillé                   | <b>*</b>        |
|----------------------------------|-------------------------------------------------------------|-----------------|
| M. PAPILLON URSULE               | é le 01/01/1998 : <b>19 ans </b>                            |                 |
| Tumeur : OESOPHAGE               |                                                             |                 |
|                                  |                                                             |                 |
| ↓ Diagnostic du cancer           |                                                             |                 |
| 01/08/2017 (Tu                   | meur discutée) Tumeur maligne de l'oesophage abdominal(code | e CIM10 : C152) |
| ↓ Antécédents et pathologies ass | ciées +                                                     |                 |
| ↓ Etat clinique                  | +                                                           |                 |
| ↓ Comptes rendus d'examens par   | cliniques +                                                 |                 |
| ↓ Anapath et stade pathologique  | +                                                           |                 |
| ↓ Traitements                    | +                                                           |                 |
| ↓ Synthèse                       | +                                                           |                 |

Penser à bien cliquer sur  $\checkmark$  au remplissage de chacun des onglets afin d'enregistrer les informations saisies

Pour les blocs où il est nécessaire d'ajouter plusieurs données, utiliser le bouton earrow qui permet
d'ajouter autant de données que nécessaire

### 6.3. Inscription de la fiche RCP en RCP

| Cliquer sur Programmer la discussion du dossier en RCP pour | inscrire la fiche en RCP |
|-------------------------------------------------------------|--------------------------|
| ✓ Examens/documentations du cancer                          |                          |
| ✓ Histoire de la maladie                                    |                          |
| > Programmer la discussion du dossier en RCP                | en RCP                   |

La fonction « Procédure de présentation simple » permet d'inscrire les dossiers conformes à un référentiel en saisissant d'emblée la proposition de soins qui reste cependant modifiable et sera validée par le responsable RCP lors de la RCP.

Pour inscrire un dossier dans une RCP : la réunion doit avoir été créée et le patient doit avoir un dossier comprenant au minimum : les données administratives, la localisation de la tumeur primitive avec l'anatomopathologie de référence et une fiche RCP en création

Rechercher la RCP à laquelle vous souhaitez inscrire votre dossier : renseigner le « Thème », la « Ville », le « 3C » et/ou la « Période »

| Précédente                                                      | Dossier Communicant de Cancérologie                                                                                                    |  |  |
|-----------------------------------------------------------------|----------------------------------------------------------------------------------------------------|--|--|
| M. PAPILLON URSUL                                               | E né le 01/01/1998 : <b>20 ans</b>                                                                                                    |  |  |
| 1 Informations générales                                        |                                                                                                    |  |  |
| RCP du*                                                         | Annuaire des RCP                                                                                                    |  |  |
|                                                                 | Thème     ?, Non spécifié       Ville du 3C     ?, Non spécifié       3C Référent     ?, Non spécifié       Période     06/05/2017          |  |  |
| Dossier de l'établissement*                                     | Q                                                                                                    |  |  |
| Dossier du Docteur*                                             | Qo         Présenté par le Docteur*         MEDECINTEST DOC         Qo                                                                      |  |  |
| Suivi évolutif de la maladie<br>Type de discussion<br>Motif RCP | Phase initiale     Progression et/ou rechute     Avis Thérapeutique     Avis Diagnostique     Discussion de type Adolescents/Jeunes Adultes |  |  |

#### 1 Sélectionner la date de la RCP souhaitée

**2** Si le médecin qui inscrit la fiche, n'est pas celui qui la présente, les noms des deux médecins peuvent être identifiés (rechercher le médecin souhaité en cliquant sur la loupe). Vous pouvez aussi modifier l'établissement au titre duquel le dossier est présenté. Si vous ne trouvez pas l'établissement souhaité, merci de contacter votre 3C.

N'oubliez pas de mettre le nom du médecin pour lequel vous inscrivez la fiche, ne laissez pas le vôtre

#### 3 Cliquer sur valider

| Précédente                                                                         | Dossier Communicant de Cancérologie                   |                                                                                                    |                                                                                              | 3                                                                      | <b>\$</b>                                                                      |  |  |
|------------------------------------------------------------------------------------|-------------------------------------------------------|----------------------------------------------------------------------------------------------------|----------------------------------------------------------------------------------------------|------------------------------------------------------------------------|--------------------------------------------------------------------------------|--|--|
| M. PAPILLON URSUL                                                                  | M. PAPILLON URSULE né le 01/01/1998 : <b>20 ans</b>   |                                                                                                    |                                                                                              |                                                                        |                                                                                |  |  |
| Informations générales<br>RCP du*                                                  | ~                                                     |                                                                                                    | An                                                                                           | inuaire des RCP                                                        |                                                                                |  |  |
|                                                                                    | Thème<br>Ville du 30<br>3C Référe<br>Période          | ?. Non spécifié     ?. Non spécifié     ?. Non spécifié     ?. Non spécifié     08/11/2018 tionnez la réunion dans la | au                                                                                           | v<br>v<br>Rechercher                                                   |                                                                                |  |  |
| 1                                                                                  | Choix           0           0           0           0 | Date<br>09/05/2017 15:55<br>29/05/2017 12:25<br>29/05/2017 16:55                                                      | Theme           Gastro-entérologie           Gastro-entérologie           Gastro-entérologie | Libelle<br>Gastro_14_CCS<br>Gastro_16_CHUNantes<br>Gastro_16_CHUNantes | 3C Référent<br>3C Centre Catherine de Sienne<br>3C CHU Nantes<br>3C CHU Nantes |  |  |
| Dossier de l'établissement*<br>Dossier du Docteur*<br>Suivi évolutif de la maladie | Phase in                                              | itiale Progression et,                                                                                                | Présenté par le Do<br>/ou rechute                                                            | Cocteur* MEDECINTEST DOC                                               | <b>2</b>                                                                       |  |  |
| Type de discussion<br>Motif RCP                                                    | O Avis Théi                                           | rapeutique © Avis Diagnos                                                                                             | ique 🔲 Discussion de ty                                                                      | pe Adolescents/Jeunes Adultes                                          | 0                                                                              |  |  |

# Imprimer si besoin la fiche RCP (format PDF) en cliquant sur

| Précédente                          | En création 🕨 <u>Planifié</u> 🏲 Validé 🏲 Verrouillé                      | * |       |
|-------------------------------------|--------------------------------------------------------------------------|---|-------|
| M. PAPILLON URSULE né               | i le 01/01/1998 : <b>19 ans </b>                                         |   | F     |
| Tumeur : OESOPHAGE                  | -                                                                        |   |       |
| ↓ Diagnostic du cancer              |                                                                          |   | <br>  |
| 01/08/2017 (Tum                     | eur discutée) Tumeur maligne de l'oesophage abdominal(code CIM10 : C152) |   |       |
| ↓ Antécédents et pathologies associ | ées                                                                      |   |       |
|                                     |                                                                          |   | <br>  |
| ↓ Etat clinique                     |                                                                          |   | <br>_ |
|                                     |                                                                          |   |       |
| ↓ Comptes rendus d'examens paracl   | iniques                                                                  |   | _     |
|                                     |                                                                          |   |       |
| ↓ Anapath et stade pathologique     |                                                                          |   | <br>_ |
|                                     |                                                                          |   |       |
| ↓ Traitements                       |                                                                          |   | <br>_ |
|                                     |                                                                          |   |       |
| ↓ Synthèse                          |                                                                          |   | <br>- |
|                                     |                                                                          |   |       |
| DISCUSSION EN RCP                   |                                                                          |   |       |
| Junformations générales             |                                                                          |   |       |
| PCP du 29/05/2017 12:26             |                                                                          |   | <br>- |
| Responsable de la RCP : ME          | DECINTEST Doc @                                                          |   |       |
| Dossier de l'établissement :        | CHU Nantes                                                               |   |       |
| Dossier du Docteur :                | Medecintest doc 🧐                                                        |   |       |
| Dossier présenté par le Doct        | teur : Medecintest doc 🔍                                                 |   |       |

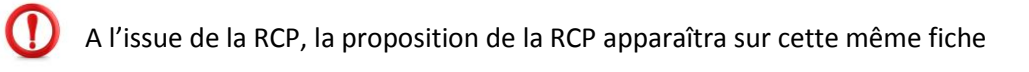

| La conclosiogie en réseau<br>ONCO<br>Pays de la Loire                            | R                                                        | Réunion de Concertation Pluridisciplinaire<br>GASTRO-ENTÉROLOGIE du 06/01/2020                                                                                                    |  |  |
|----------------------------------------------------------------------------------|----------------------------------------------------------|----------------------------------------------------------------------------------------------------|--|--|
| Dossier de l'établissement :<br>Oncopl - réseau régional de<br>cancérologie      | M. CAILLOUX<br>Né le 25/03/19<br>IPP DCC : 100           | CHRISTOPHE Dossier discuté en RCP<br>70 (49 ans) verrouillé<br>000851289                                                                                                    |  |  |
| Dossier du Docteur :                                                             | Historique du d<br>Verrouillé le 12                      | <u>document</u><br>2/11/2019                                                                                                    |  |  |
| Dossier présenté par :                                                           | Déverrouillé le<br>Verrouillé le 06                      | 06/01/2020, motif : Erreur de saisie<br>6/01/2020                                                                                                    |  |  |
| Responsable de la RCP :<br>CLAUDE REINE                                          | Médecins Prés                                            | sents                                                                                                    |  |  |
| <u>Contacts</u><br>3C St Nazaire<br>Tél : 02.72.27.52.80<br>Fax : 02.40.24.18.42 | Professionnels<br>DOCCHIMIO C<br>Chirurgie viscé<br>TEST | a de santé du Patient<br>DNCO (Oncologie, option médicale), DOCCHIR CHIRURGIEN (Médecin -<br>prale et digestive), MEDECINTEST DOC (Médecine générale), PHARMA                                                                                                    |  |  |
|                                                                                  | Diagnostic                                               |                                                                                                    |  |  |
|                                                                                  | 05/11/2019                                               | Tumeur maligne de l'angle droit du côlon (code CIM10 : C183)<br>Circonstance de découverte : Manifestation clinique                                                                                                    |  |  |
|                                                                                  | Antécédents e                                            | Antécédents et pathologies associées                                                                                                    |  |  |
|                                                                                  | 05/11/2019                                               | Pas d'antécédents médico-chirurgicaux notables, de comorbidités notables ou d'antécédents familiaux notables                                                                                                    |  |  |
|                                                                                  | Etat clinique                                            |                                                                                                    |  |  |
|                                                                                  | 05/11/2019                                               | Score : OMS 0<br>Poids(kg) : 78 Taille(cm) : 180 IMC : 24.1                                                                                                    |  |  |
|                                                                                  | Comptes rend                                             | Comptes rendus d'examens paracliniques                                                                                                    |  |  |
|                                                                                  | 31/10/2019                                               | TDM TAP                                                                                                    |  |  |
|                                                                                  | Anapath et sta                                           | ade pathologique                                                                                                    |  |  |
|                                                                                  | 01/11/2019                                               | Tumeur : Tumeur maligne de l'angle droit du côlon<br>Type : Biopsie / Site : Primitif<br>Stade pathologique (Version 7) :<br>pT4a pN1aM0<br>Nombre de ganglions enlevés : 19<br>Nombre de ganglions envahis : 1<br>Emboles vasculaires : Non<br>Engainements périnerveux : Non |  |  |
|                                                                                  |                                                          | PROPOSITION DE PRISE EN CHARGE                                                                                                    |  |  |
|                                                                                  | 1. Chirurgie<br>2. Chimiothén<br>folfox                  | rapie                                                                                                    |  |  |
|                                                                                  |                                                          |                                                                                                    |  |  |
| M. CAILLOUX CHRISTOPHE né le 25/03/1<br>Impression demandée par : SILVE JOHAN    | 1970<br>NA                                               | IPP DCC : 100000851289                                                                                                    |  |  |
| Document édité par le logiciel OncoPLDem                                         | o, © Mediware - mar                                      | di 14 janvier 2020 13:22 Page 1 sur 1                                                                                                    |  |  |

# 6.4. Modification de la fiche RCP avant passage en RCP

Il est possible de modifier la fiche RCP (date *[reporter à une autre date ou annuler]*, lieu, thème de la RCP) avant son passage en RCP

- Rechercher le patient concerné
- Cliquer sur la fiche RCP

|                                             | Précédente                                       | Dossier Communicant de Cancérologie                                         |  |
|---------------------------------------------|--------------------------------------------------|-----------------------------------------------------------------------------|--|
| Pays de la Loire                            | Mme BIBI ZOE née le 20/0                         | 5/2001 : <b>17 ans </b>                                                     |  |
| SITE DE TEST<br>Bonjour<br>OUVRARD CAROLINE | Liste des dossiers RCP du patie                  | nt (Cliquez sur une ligne pour accéder au dossier)                          |  |
| Déconnexion                                 | Tumeur (21/05/2018) : Carcinome hépatocellulaire |                                                                             |  |
|                                             | RCP du 31/05/20                                  | 18 15:59, Gastro_14_CCS (Gastro-entérologie), 3C Centre Catherine de Sienne |  |
| Accès patient 🔒                             | Charger le d                                     | ussier RCP                                                                  |  |

- Cliquer sur le bouton « + » situé en bas de la fiche RCP dans le champ « Discussion en RCP Avis thérapeutique » → « Informations générales »
- Procéder aux modifications souhaitées

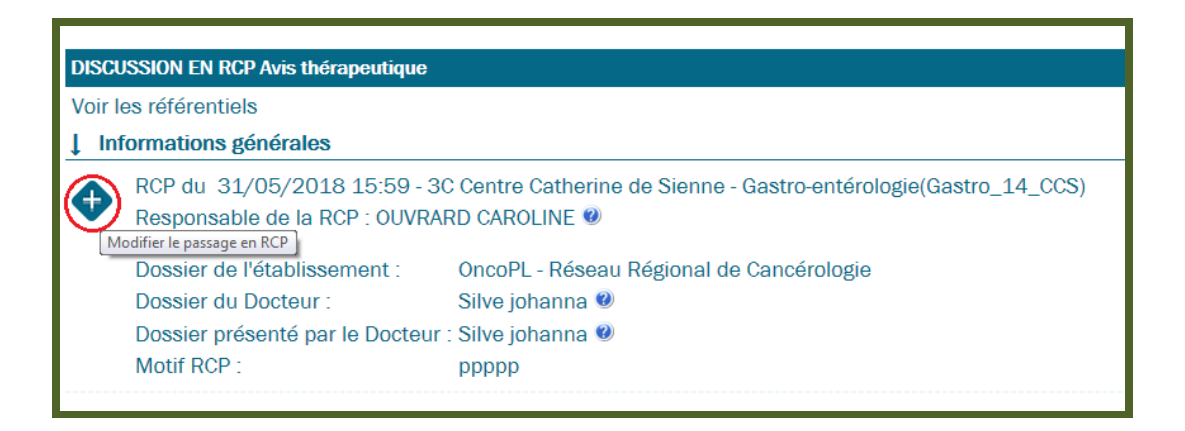

# 7. Rechercher une réunion RCP

L'onglet « Accès RCP » vous permet de rechercher la liste des prochaines RCP inscrites dans le DCC (calendrier des RCP).

Pour lancer une recherche : renseigner le thème, la ville, le 3C, la date, puis cliquer sur > Rechercher

?

**Selon votre profil**, vous pouvez avoir accès à certaines RCP : en bleu les RCP auxquelles vous avez accès et dont vous pouvez visualiser le contenu ; en gris les RCP programmées mais dont vous n'avez pas l'accès.

Si vous souhaitez rechercher uniquement les RCP pour lesquelles vous êtes autorisé, vous pouvez cocher la case : N'afficher que mes RCP ☑

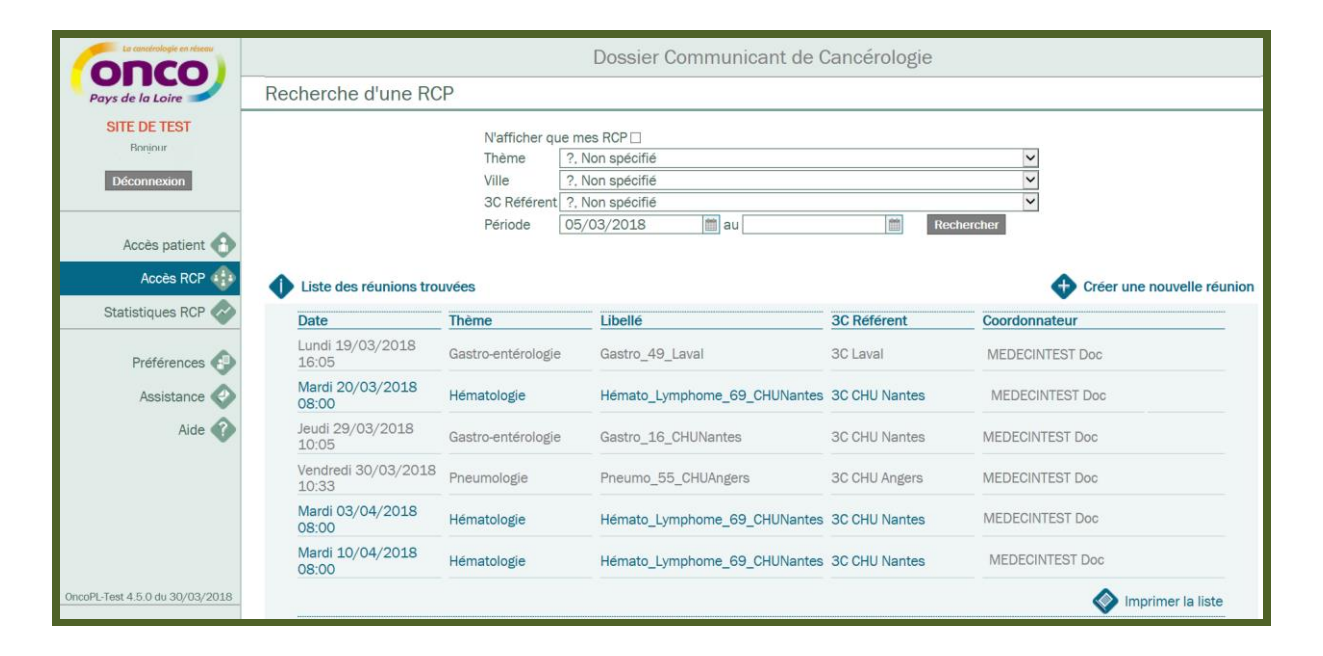

# 8. Gérer ses préférences

L'onglet « Préférences » vous permet de visualiser et de modifier certaines informations concernant vos données personnelles. Il vous permet également de gérer et de personnaliser certains paramètres du DCC liés à la RCP et au PPS.

Concernant les préférences liées au PPS, merci de vous référer au guide utilisateur PPS.

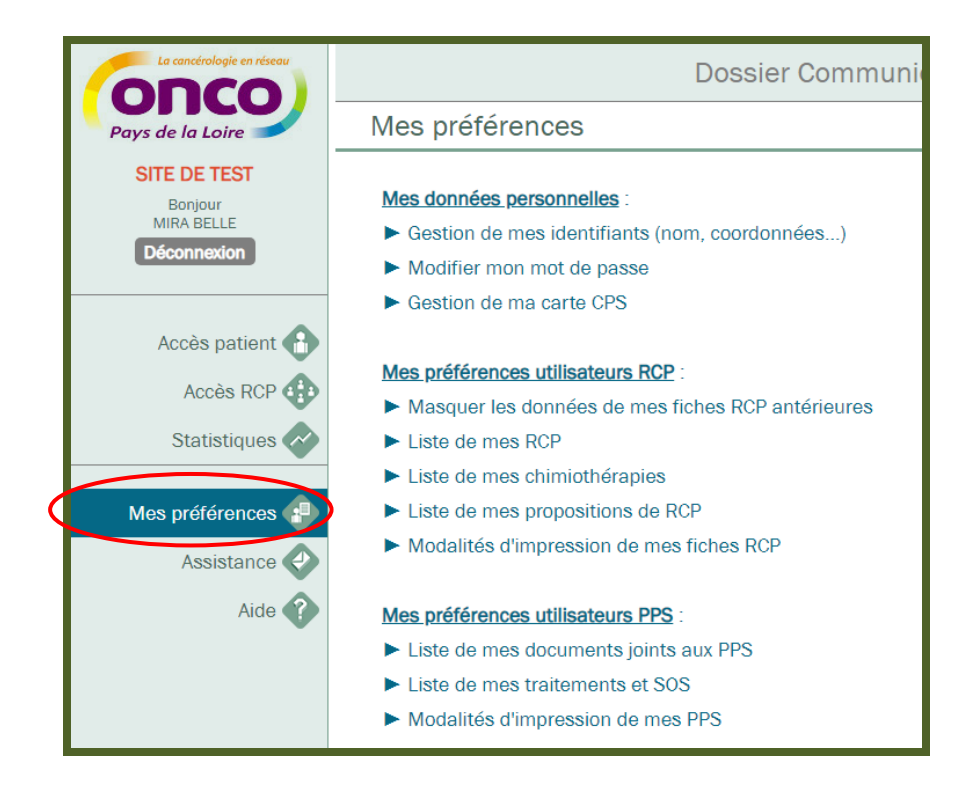

# 8.1. Définir la liste de vos RCP favorites

Afin d'inscrire plus rapidement votre fiche en RCP, vous pouvez enregistrer vos RCP favorites (celles auxquelles vous participez régulièrement).

| Liste de mes RCP   |                                |
|--------------------|--------------------------------|
| ↓ RCP FAVORIS      |                                |
| Liste des réunions | Ajouter une réunion en favoris |
| Libelle            |                                |

#### > Rechercher la RCP que vous souhaitez définir en favoris

| Recherche d'une RCP de référence |                   |  |  |  |
|----------------------------------|-------------------|--|--|--|
| Thème                            | ?, Non spécifié   |  |  |  |
| Ville                            | ?, Non spécifié   |  |  |  |
| 3C Référent                      | ?, Non spécifié 🔹 |  |  |  |
|                                  | Rechercher        |  |  |  |

Cliquer sur la RCP de votre choix

| 1 | Liste des réunions trouvées   |                     |                     |
|---|-------------------------------|---------------------|---------------------|
|   | 3C référent                   | Thème de la réunion | Libellé             |
|   | 3C Centre Catherine de Sienne | Gastro-entérologie  | Gastro-StAug_13_CCS |
|   | 3C Centre Catherine de Sienne | Gastro-entérologie  | Gastro_14_CCS       |
|   |                               |                     | Mprimer la liste    |

- > La RCP sélectionnée est dans la liste de vos RCP favorites
- > Pour valider, cliquer sur

| ↓ RCP FAVORIS                                         |                                |
|-------------------------------------------------------|--------------------------------|
| Liste des réunions                                    | Ajouter une réunion en favoris |
| Libelle                                               |                                |
| 3C Centre Catherine de Sienne - Gastro-entérologie(Ga | �                              |

Lors de l'inscription de votre fiche en RCP, cocher la case « N'afficher que mes RCP », puis cliquer sur « Rechercher »

| Nor du                                                 | $\checkmark$         |                                              |                        | Annuaire des RCP |            |  |
|--------------------------------------------------------|----------------------|----------------------------------------------|------------------------|------------------|------------|--|
|                                                        | N'afficher q         | ue mes RCP 🗹                                 |                        |                  |            |  |
|                                                        | Thème                | 7, Non spécifié                              |                        |                  | <b>•</b>   |  |
|                                                        | Ville                | ?, Non spécifié                              |                        |                  | •          |  |
|                                                        | 3C Référent          | t ?, Non spécifié                            |                        |                  | *          |  |
|                                                        | Période              | 23/04/2018                                   | 🗰 au                   | iii              |            |  |
|                                                        |                      |                                              |                        |                  | Rechercher |  |
|                                                        |                      |                                              |                        |                  |            |  |
|                                                        |                      |                                              |                        |                  |            |  |
| Dossier de l'établissement*                            |                      |                                              |                        | <b>Q</b>         |            |  |
|                                                        |                      | <b>•</b> • • • • • • • • • • • • • • • • • • | Présenté par le Docteu | r*               | <b>()</b>  |  |
| Dossier du Docteur*                                    |                      |                                              |                        |                  |            |  |
| Dossier du Docteur*<br>Type de discussion              | Avis Thérapeutique   | Avis Diagnostique                            | Discussion de typ      | e AJA 🕖          |            |  |
| Dossier du Docteur*<br>Type de discussion<br>Motif RCP | Avis Thérapeutique   | Avis Diagnostique                            | Discussion de typ      | e AJA @          |            |  |
| Dossier du Docteur*<br>Type de discussion<br>Notif RCP | O Avis Thérapeutique | Avis Diagnostique                            | Discussion de typ      |                  |            |  |
| Dossier du Docteur*<br>Type de discussion<br>Motif RCP | Avis Thérapeutique   | • Avis Diagnostique                          | Uiscussion de typ      |                  |            |  |

?

Si vous êtes rattaché à un médecin responsable RCP : les RCP de ce médecin sont inscrites par défaut dans la liste de vos RCP favorites.

# 8.2. Définir des modèles d'impression des fiches RCP

| Nom de la préférence* | Imprimer les sections suivantes          |  |
|-----------------------|------------------------------------------|--|
| FICHE RCP COMPLETE    | Affichage chronologique :                |  |
|                       | Médecins :                               |  |
|                       | Diagnostic :                             |  |
|                       | Données liées à la pathologie :          |  |
|                       | Antécédents et pathologies associées :   |  |
|                       | Etat clinique :                          |  |
|                       | Comptes rendus d'examens paracliniques : |  |
|                       | Anapath et stade pathologique :          |  |
|                       | Analyse moléculaire et oncogénétique :   |  |
|                       | Traitements :                            |  |
|                       | Synthèse:                                |  |
|                       | Conclusions des RCP précédentes :        |  |
|                       | Afficher les rubriques vides :           |  |

> Par défaut une fiche RCP sera imprimée de la manière suivante

Vous avez la possibilité de personnaliser le modèle d'impression de vos fiches RCP en cliquant sur Ajouter un modéle d'impression. Vous devez ensuite nommer cette préférence et cocher les items que vous souhaitez voir imprimer. La case « Affichage chronologique » vous permet d'afficher les données de manière chronologique et non plus par section.

| La sacetalogie en eleser<br>Pays de la Loire                                | Réunion de Concertation Pluridisciplinaire<br>GASTRO-ENTÉROLOGIE du 06/01/2020                                                                                                    |  |  |
|-----------------------------------------------------------------------------|----------------------------------------------------------------------------------------------------|--|--|
| Dossier de l'établissement :<br>Oncopl - réseau régional de<br>cancérologie | M. CAILLOUX CHRISTOPHE Dossier discuté en RCP<br>Né le 25/03/1970 (49 ans) verrouille<br>IPP DCC : 100000851289                                                                                                    |  |  |
| Dossier du Docteur :<br>Dossier présenté par :                              | Historique du document<br>Verrouillé le 12/11/2019<br>Déverrouillé le 06/01/2020, motif : Erreur de saisie<br>Verrouillé le 06/01/2020                                                                                                    |  |  |
| Responsable de la RCP :<br>CLAUDE REINE                                     | Médecins Présents                                                                                                    |  |  |
| Contacts<br>3C St Nazaire<br>Tél : 02.72.27.52.80<br>Fax : 02.40.24.18.42   | Professionnels de santé du Patient<br>DOCCHIMIO ONCO (Oncologie, option médicale), DOCCHIR CHIRURGIEN (Médecin -<br>Chirurgie viscérale et digestive), MEDECINTEST DOC (Médecine générale), PHARMA<br>TEST                                                                                                    |  |  |
|                                                                             | Diagnostic<br>05/11/2019 Tumeur maligne de l'angle droit du côlon (code CIM10 : C183)<br>Circonstance de découverte : Manifestation clinique                                                                                                    |  |  |
|                                                                             | Octobre 2019<br>31/10/2019 Comptes rendus d'examens paracliniques<br>TDM TAP                                                                                                    |  |  |
|                                                                             | Novembre 201         01/11/2019       Anapath et stade pathologique         Tumeur : Tumeur maligne de l'angle droit du côlon         Type : Blopsie / Site : Primitif         Stade pathologique (Version 7) :         pT4a pN1aM0         Nombre de ganglions enlevés : 19         Nombre de ganglions envahis : 1         Emboles vasculaires : Non         Emboles vasculaires : Non |  |  |
|                                                                             | 05/11/2019 Etat clinique<br>Score : OMS 0<br>Poids(kg) : 78 Taille(cm) : 180 IMC : 24.1<br>05/11/2019 <u>Antécédents et pathologies associées</u><br>Pas d'antécédents médico-chirurgicaux notables, de comorbidités                                                                                                    |  |  |
|                                                                             | notables ou d'antécédents familiaux notables                                                                                                    |  |  |

# 9. Assistance

Messagerie sécurisée qui permet de contacter les administrateurs du DCC notamment pour les demandes liées à l'identitovigilance (erreur concernant l'identité d'un patient, doublon...).

**Pour toute autre demande, n'hésitez pas à contacter en priorité votre 3C**. Les coordonnées vous sont généralement transmises par mail lors de la remise de vos identifiants et sont également disponibles sur notre site internet : <u>www.oncopl.fr</u>

|                                                               | Dossier Communicant de Cancérologie                                                                       |                                               |  |  |  |
|---------------------------------------------------------------|----------------------------------------------------------------------------------------------------|-----------------------------------------------|--|--|--|
| Pays de la Loire Demande assistance                           |                                                                                                    |                                               |  |  |  |
| SITE DE TEST<br>Bonjour<br>Déconnexion                        | Demandes en cours     Demandes arc     Demandes arc     Recherche les demandes par mot clé     Rechercher | chivées 🐠 Nouvelle demande                    |  |  |  |
| Accès patient<br>Accès RCP<br>Statistiques RCP<br>Préférences |                                                                                                    |                                               |  |  |  |
| Assistance 🥐<br>Aide 👔                                        |                                                                                                    |                                               |  |  |  |
|                                                               |                                                                                                    | Objet  Pièce jointe  Ajouter une pièce jointe |  |  |  |
|                                                               |                                                                                                    | blabla                                        |  |  |  |
| Demande assista                                               | nce                                                                                                    |                                               |  |  |  |
|                                                               | Demandes en cours                                                                                         | ivées Nouvelle demande                        |  |  |  |
| Recherche les demandes par mot clé Rechercher                 |                                                                                                    |                                               |  |  |  |
| Nouveau                                                       | Objet<br>Dossier patient                                                                                  | Date                                          |  |  |  |
|                                                               |                                                                                                    |                                               |  |  |  |

| Demande de : CLAUDE REINE<br>Le : 16/10/2018 17:03<br>Objet : Dossier patient<br>Diffusion : ADMINISTRATEUR MEDICAL OBJECTS; CLAUDE REINE; EMPEREUR FABIENNE; QUENNEHEN CAROLINE; SILVE JOHANNA | mande traitée                             |
|----------------------------------------------------------------------------------------------------|-------------------------------------------|
| CLAUDE REINE<br>blabla<br>Envoyé le : 16/10/2018 17:03<br>ONCOPL<br>Réponse ONCOPL blabla<br>Envoyé le : 16/10/2018 17:04                                                                       |                                           |
| <ul> <li>Rouge : Demande non traitée</li> <li>Orange : Demande en cours de traitement</li> <li>Vert : Demande traitée</li> </ul>                                                                | Statut de la demande<br>Généré par ONCOPL |

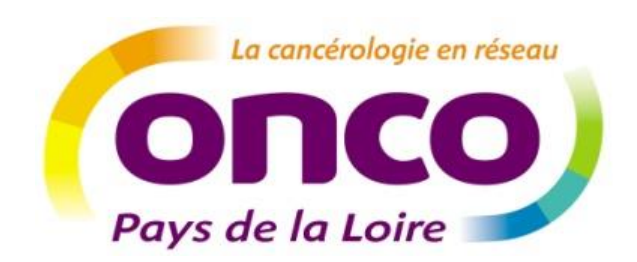

Réseau régional de cancérologie ONCOPL Plateau des Ecoles – 50, route de Saint Sébastien 44093 Nantes Cedex 1 Tel : 02 40 84 75 95 – Fax : 02 40 84 75 96 Site : www.oncopl.fr